## MAIS Elektronická prihláška – rezervácia izieb

| Poznámka                                                                                                    |                                                                                             |                                                                                                    |
|----------------------------------------------------------------------------------------------------|---------------------------------------------------------------------------------------------|----------------------------------------------------------------------------------------------------|
| Kritéria žiadosti o ubytova                                                                                                    | nie                                                                                         |                                                                                                    |
| Kritérium                                                                                                    | Odpoved'                                                                                    | Poznámka                                                                                                    |
| sociálne podmienky                                                                                                    |                                                                                             | Priloha sa dokladuje - z uvedených skutočností bude akceptova<br>len jedna. Prílohu vo formáte .pdf nahrať po uložení žiadosti. |
| vzdialenosť od miesta                                                                                                    | 02 02 25 b                                                                                  | Brilaha za podokladuje u zdjalanosť vypoporovaná sutematisla                                                                    |
| trvalého bydliska<br>Celkovy počet bo<br>Prílohy:<br>Nemáte v systéme evi                                                       | dov: 25<br>lované žiadne dokumenty                                                          | osobných údajov študenta.                                                                                                    |
| trvalého bydliska<br>Celkovy počet bo<br>Prílohy:<br>Nemáte v systéme evi<br>Nový dokument                                      | dov: 25<br>lované žiadne dokumenty                                                          | osobných údajov študenta.                                                                                                    |
| trvalého bydliska<br>Celkovy počet bo<br>Prílohy:<br>Nemáte v systéme evi<br>Nový dokument<br>Popis *<br>Pridajte prílohu podřa | dov: 25<br>lované žiadne dokumenty<br>:<br>podmienok prijimacieho konania príslušnej fakult | Prehľadávať Nie je zvolený súbor. Odošli<br>ty (napr. vysvedčenie)                                                              |

Po prihlásení do rozhrania Elektronická prihláška sa zobrazí sa podaná Žiadosť o ubytovanie na nasledujúci akademický rok. Rezervácia izieb je prístupná len pre uchádzačov, ktorí majú žiadosť o ubytovanie v stave Akceptovaná (1) a len v určenom termíne podľa harmonogramu.

Vytvorenie rezervácie izby - kliknutím na Vytvoriť rezerváciu (2).

Ak si uchádzač v časovom intervale, ktorý je na to určený, nezarezervuje izbu, bude mu ubytovanie pridelené bez nároku na výber.

V nasledujúcej obrazovke Rezervácia ubytovania je potrebné vybrať Ubytovacie zariadenie (1).

Z ponuky vyberajte len tieto ubytovacie zariadenia:

- ŠD Exnárova
- ŠD Námestie mládeže
- ŠD nový internát
- ŠD starý internát

Je možné filtrovať aj poschodie, typ izby (počet lôžok), číslo izby. Kliknutím na tlačidlo Hľadaj (2) sa zobrazí prehlaď izieb, ktoré vyhovujú zadaným parametrom a sú voľné pre rezerváciu.

V stĺpci Obsadenosť je uvedený počet rezervácií/kapacita izby (napr. 0/2). Zároveň systém robí kontrolu na pohlavie v rámci izby aj bunky.

| bytovacie zariadenie                                                                    |                                                   | Budova                                           |                                                                        |                                                              | Poschodie                                                          |  |
|-----------------------------------------------------------------------------------------|---------------------------------------------------|--------------------------------------------------|------------------------------------------------------------------------|--------------------------------------------------------------|--------------------------------------------------------------------|--|
| ŠD - nový internát (SD-nový)                                                            | $\sim$                                            | ~                                                |                                                                        |                                                              |                                                                    |  |
| /p izby                                                                                 | slo izby                                          | 1                                                |                                                                        |                                                              |                                                                    |  |
| ¥                                                                                       |                                                   |                                                  |                                                                        |                                                              |                                                                    |  |
|                                                                                         |                                                   |                                                  |                                                                        |                                                              |                                                                    |  |
| 🔍 Hľadaj 🛛 2                                                                            |                                                   |                                                  |                                                                        |                                                              |                                                                    |  |
|                                                                                         |                                                   |                                                  |                                                                        |                                                              |                                                                    |  |
|                                                                                         |                                                   |                                                  |                                                                        |                                                              |                                                                    |  |
| bytovacie zariadenie Budova                                                             | Poschodie                                         | Typ izby                                         | Číslo izby                                                             | Obsadenosť                                                   |                                                                    |  |
| bytovacie zariadenie Budova<br>D-nový                                                   | Poschodie<br>3                                    | Typ izby<br>3                                    | Číslo izby<br>B3/1 a                                                   | Obsadenosť<br>0/3                                            | Þ Rezervovať                                                       |  |
| bytovacie zariadenie Budova<br>D-nový<br>D-nový                                         | Poschodie<br>3<br>3                               | Typ izby<br>3<br>3                               | Číslo izby<br>B3/1 a<br>B3/2 a                                         | Obsadenosť<br>0/3 4<br>0/3 4                                 | Rezervovať                                                         |  |
| bytovacie zariadenie Budova<br>D-nový<br>D-nový<br>D-nový                               | Poschodie<br>3<br>3<br>3                          | Typ izby<br>3<br>3<br>3                          | Číslo izby<br>B3/1 a<br>B3/2 a<br>B3/2 b                               | Obsadenosť<br>0/3 4<br>0/3 4<br>0/3 6                        | Rezervovať<br>Rezervovať<br>Rezervovať                             |  |
| bytovacie zariadenie Budova<br>D-nový<br>D-nový<br>D-nový<br>D-nový                     | Poschodie<br>3<br>3<br>3<br>3<br>3                | Typ izby<br>3<br>3<br>3<br>3<br>3                | Číslo izby<br>B3/1 a<br>B3/2 a<br>B3/2 b<br>B3/3 a                     | Obsadenosť<br>0/3 (1)<br>0/3 (1)<br>0/3 (1)<br>0/3 (1)       | Rezervovať<br>Rezervovať<br>Rezervovať<br>Rezervovať               |  |
| bytovacie zariadenie Budova<br>D-nový<br>D-nový<br>D-nový<br>D-nový<br>D-nový           | Poschodie<br>3<br>3<br>3<br>3<br>3<br>3           | Typ izby<br>3<br>3<br>3<br>3<br>3<br>3<br>3      | Číslo izby<br>B3/1 a<br>B3/2 a<br>B3/2 b<br>B3/3 a<br>B3/3 b           | Obsadenosť<br>0/3 (*<br>0/3 (*<br>0/3 (*<br>0/3 (*           | Rezervovať<br>Rezervovať<br>Rezervovať<br>Rezervovať               |  |
| bytovacie zariadenie Budova<br>D-nový<br>D-nový<br>D-nový<br>D-nový<br>D-nový<br>D-nový | Poschodie<br>3<br>3<br>3<br>3<br>3<br>3<br>3<br>3 | Typ izby<br>3<br>3<br>3<br>3<br>3<br>3<br>3<br>3 | Číslo izby<br>B3/1 a<br>B3/2 a<br>B3/2 b<br>B3/3 a<br>B3/3 b<br>B3/4 a | Obsadenosť<br>0/3 (*<br>0/3 (*<br>0/3 (*<br>0/3 (*<br>0/3 (* | Rezervovať<br>Rezervovať<br>Rezervovať<br>Rezervovať<br>Rezervovať |  |

Kliknutím na tlačidlo Rezervovať (3) je vytvorená rezervácia vybranej izby.

Spôsob označenia izieb na ubytovacích zariadeniach

ŠD - Nový internát: A 8 / 5 b blok č. bunky izba poschodie

ŠD starý interát, ŠD Exnárová: napr. 602b, kde prvá číslica (6) zároveň označuje poschodie.

ŠD Námestie mládeže: napr. 29b, kde prvá číslica (2) zároveň označuje poschodie.

V ŠD Námestie mládeže sú 3 priechodné izby, a to 25c, 38c, 43c – cez tieto izby sa prechádza do ďalšej izby.

Po zarezervovaní ubytovania sa zobrazí informácia o vytvorenej rezervácii – ubytovacie zariadenie, číslo izby, poschodie.

| Rezervácia ubytovania                                                               |                                |
|-------------------------------------------------------------------------------------|--------------------------------|
| Máte evidovanú rezerváciu izby SD-nový, izba č. B3/1a, 3p. v ubytovacom zariadení Š | D - <mark>nový internát</mark> |
| 2 Zmeniť rezerváciu × Zrušiť rezerváciu 2                                           |                                |

Kliknutím na **Zmeniť rezerváciu (1)** je možné vytvorenú rezerváciu zmeniť, postup je ako pri Rezervácii izby.

Kliknutím na Zrušiť rezerváciu (2) sa aktuálna rezervácia ruší a informácia o rezervovanej izbe sa doplní o poznámku Zrušená. V tomto stave je možné vytvoriť novú rezerváciu.

V prípade technických problémov sa môžete obrátiť na správcov MAIS: <u>sprava-mais@unipo.sk</u>.

V prípade ostatných problémov s rezerváciou na ubytovacie oddelenie ŠD, kontakty: <u>https://www.unipo.sk/sdj/hlavne-sekcie/pracovnici/</u>.

Link na mapu objektov Prešovskej univerzity vrátane Študentských domovov: <u>https://www.unipo.sk/informacie-o-univerzite/kontakt/</u>